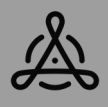

CZECH DANCE MASTERS

# JAK SE PŘIHLÁSIT DO SOUTĚŽÍ CZECH DANCE MASTERS JARO 2016

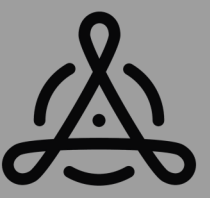

Vážení vedoucí tanečních kolektivů, milí tanečníci,

potřebujete se zorientovat v tom, jak se přihlásit do soutěží CDO???

Protože vám chceme celý administrativní proces přihlašování do soutěží co nejvíce usnadnit, přikládáme přehledný metodický postup a věříme, že vám bude užitečným pomocníkem při orientaci v prostředí webových stránek a přihlašování do soutěže. **Letos nabízíme i nový a podstatně jednodušší systém** 

NAHRÁVÁNÍ HUDBY k vašim choreografiím – více v přímo níže v popisu registrací a na konci tohoto dokumentu také v bodě "PODROBNĚJI K UPLOADU".

#### A nyní podrobněji od A do Z: :-)

Přihlašování na soutěže se uskutečňuje prostřednictvím webových stránek CDO – <u>www.czechdance.org</u>. Jak jsme již uváděli výše, tak ti z vás, kteří registrace do soutěže CDO činili již v minulých letech, se nemusejí obávat změn, systém registrací zůstal z větší části stejný, vylepšil se letos třeba nahrání hudby k choreografiím. Tento manuál tedy slouží především pro taneční kolektivy, které nemají zkušenosti s přihlašováním na soutěže CDO, nebo za ten rok již pozapomněly, jak se registrace provádějí.

## **POSTUP:**

Po zobrazení stránek CDO <u>www.czechdance.org</u> – úvodní strana, si v liště v horní části zvolíte hned první ikonku - "zámeček".

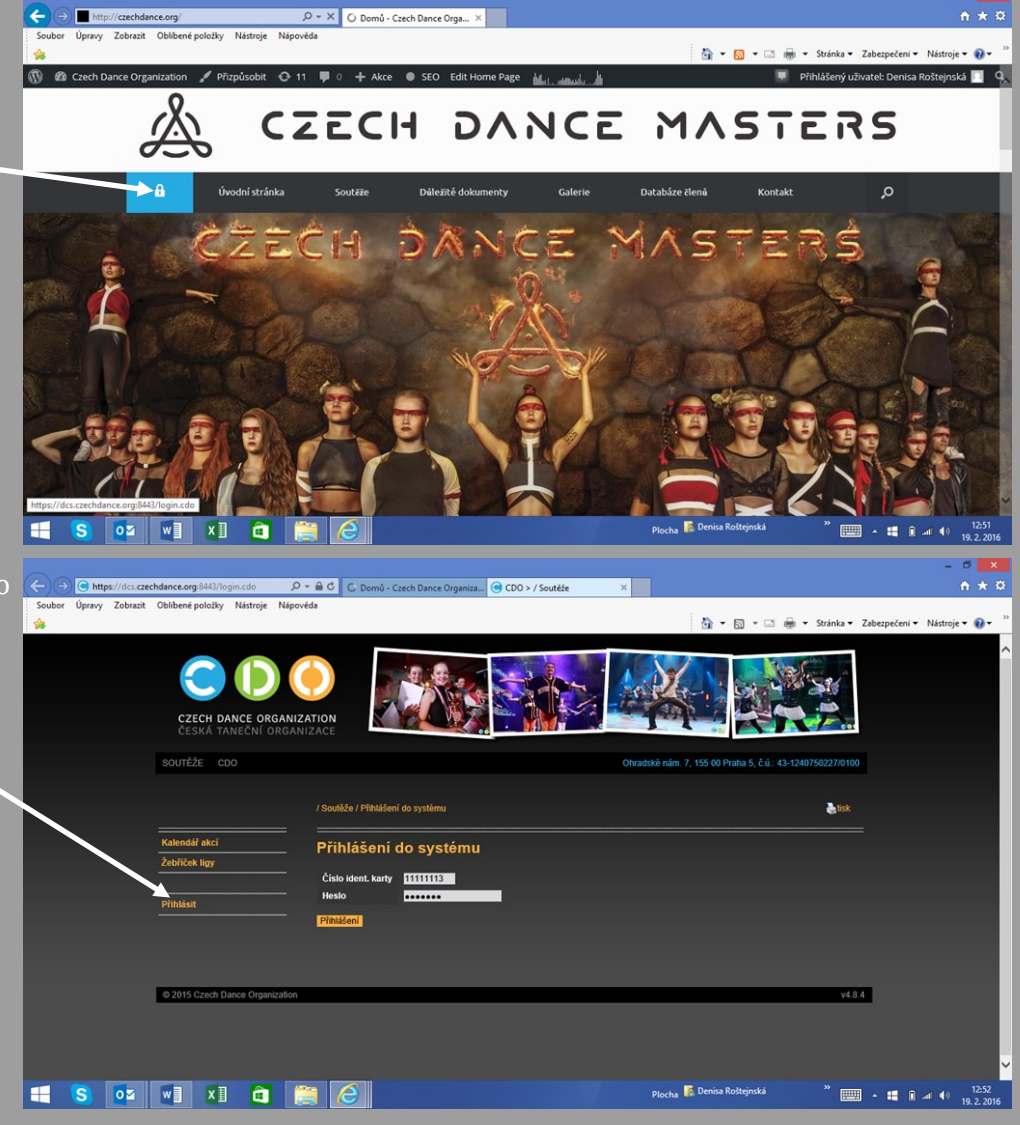

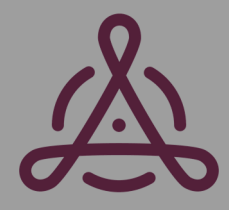

Budete ihned přesměrováni do našeho digitálního registračního systému. Máte již připravené své přihlašovací údaje pro vstup do systému, které vyplníte přes tlačítko "PŘIHLÁSIT" (menu nalevo).

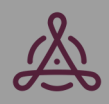

## CZECH DANCE MASTERS

## Co jsou to PŘIHLAŠOVACÍ ZNAKY VEDOUCÍHO KOLEKTIVU a KDE JE ZÍSKÁTE?

Přihlašovací znaky jsou určeny výhradně pro vedoucího tanečního kolektivu, resp. osobu, která je evidována v naší databázi jako vedoucí kolektivu. Tato osoba, po zaregistrování tanečního kolektivu v CDO, získá od správního úseku CDO specifické identifikační znaky, které pravidelně využívá pro vstup do registračního systému soutěží. Prvním údajem je číslo Identifikační karty odpovědné osoby, druhým je heslo. Tyto údaje si velmi pečlivě uschovejte, budete je pravidelně využívat.

Po zalogování do systému CDO vstoupíte do prostředí registrací. V menu nalevo označíte kolonku **"Kolektivy"** - první odshora. V sekci Kolektivy se vám zobrazí informační řádek s názvem vašeho tanečního kolektivu, po zvolení tlačítka "Zobrazit" vstupujete dále do vašeho kolektivu. V levém menu pod sekcí Kolektivy označíte řádek **"Soutěžní jednotky"** a ocitnete se přímo v místě, kde se vytvářejí všechny nové Soutěžní jednotky (sóla, dua, páry, tria, malé skupiny, malé formace, formace, produkce). Zvolíte tedy žluté tlačítko **"Nová Soutěžní jednotka"** a můžete začít tvořit :-)!

| A ttps://dcs.czechdance.org:8443/kolektiv-detail-so P -  | 🖴 🖒 🔘 Domů - Czech D         | ance Organiza    | CDO > / Soutěže             | ×               |                      |                 |                       | n ★ ¤             |
|----------------------------------------------------------|------------------------------|------------------|-----------------------------|-----------------|----------------------|-----------------|-----------------------|-------------------|
| Soubor Úpravy Zobrazit Oblíbené položky Nástroje Nápověc | a                            | -                |                             |                 |                      |                 |                       |                   |
| <b>*</b>                                                 | / Coutăše / Nevé coutăš      | - Talka          |                             |                 | âr • 🗅 • 🖻           | i 🖶 ▼ Stránka ▼ | Zabezpečení 🕶 Nástroj | je <b>v 🔞 v</b> 🦈 |
|                                                          | 7 Souleze / Nova Share       | понка            |                             |                 |                      | USK             |                       | ^                 |
| Kolektivy                                                | Nová soutěžní                | jednotka         |                             |                 |                      |                 |                       |                   |
| Kolektiv                                                 | Soutěžní seuňotku nebí       | ude možno přihlá | ásit na soutěž.             |                 |                      |                 |                       |                   |
| Členové                                                  |                              |                  |                             |                 |                      |                 |                       |                   |
| Soutěžní jednotky                                        | jednotky                     |                  |                             |                 |                      |                 |                       |                   |
| Vyhledat                                                 | Kolektiv                     | 14024 - Beat G   | Seneration                  | Ì               |                      |                 |                       |                   |
|                                                          | Disciplina                   | STREET DANG      | CE - II. LIGA - FORMACE     |                 | ~                    |                 |                       |                   |
| Kalendář akcí                                            | Věková kategorie             | ×                |                             |                 |                      |                 |                       |                   |
| Žebříček ligy                                            | Výkonnostní třída<br>Pohlaví | ×                | T                           |                 |                      |                 |                       |                   |
|                                                          |                              |                  |                             |                 |                      |                 |                       |                   |
| Změna hesla                                              | Délka chor.                  | 01:30 (min       | nsec]                       |                 |                      |                 |                       |                   |
| Odhlásit                                                 | Choreograf                   |                  |                             |                 |                      |                 | ΤΟ                    |                   |
|                                                          | 19-10-1                      |                  | Procházet                   |                 |                      | NOVE P          | KIDANU!!!!            |                   |
| l                                                        | HUODA                        |                  |                             |                 |                      | HU              | JDBA                  |                   |
|                                                          | Členové                      | Seznam členi     | ů                           |                 |                      |                 |                       | -                 |
|                                                          |                              | Soutěžní jedn    | iotka nemá žádného člena.   |                 |                      |                 |                       |                   |
|                                                          |                              | Corner kand      | didátů na žlana             |                 | Netfet               |                 |                       |                   |
|                                                          |                              | Nebyl nalezen    | n žádný kandidát na člena s | outěžní jednotl | ky.                  |                 |                       |                   |
|                                                          |                              |                  |                             |                 | Danies Baltainské    | »               |                       | 13:05             |
|                                                          |                              |                  |                             |                 | Plocha Plocha Plocha |                 | i - 🖬 i 💷 🕪           | 19. 2. 2016       |

První kolonka s názvem "Jméno soutěžní jednotky" vyžaduje NÁZEV CHOREOGRAFIE – tanečního vystoupení. NEZAPOMEŇTE HO, PROSÍM, UVÉST!!! Dále postupujete přes roletky:

Disciplína, Věková kategorie, Výkonnostní třída (zvolíte jedinou třídu, která se vám nabídne), pohlaví, dále pak délka choreografie, jméno choreografa a nově tlačítko HUDBA (prostřednictvím tlačítka procházet si nahrajete z PC potřebnou hudbu k dané choreografii). Po navolení potřebných parametrů pokračujete dále tlačítkem **"Načíst"** (žluté tlačítko v pra-vé části), které vám vygeneruje všechny tanečníky, dle výše zvoleného věkového parametru. U každého takové tanečníka naleznete tlačítko **"Přidat"**, prostřednictvím kterého požadovaná jména navolíte. Pak již nezbývá nic jiného, než tlačítko **"Uložit"** (zcela dole) a Soutěžní jednotka je vytvořena! Takto doporučuji vytvořit si rovnou všechny Soutěžní jednotky, se kterými plánujete startovat na soutěži. Soutěžní jednotky takto vytvoříte v dané sezoně pouze jednou, na další postupová kola je již tvořit v systému nebudete, zůstávají zde uloženy a pouze je pak budete přihlašovat do další soutěže (viz popis níže).

## **!POZOR!**

Při vytváření nových Soutěžních jednotek je možné si navést do soutěžní jednotky vždy i NÁHRADNÍKY. U malých skupin max. 3, u malých formací a formací max. 5.

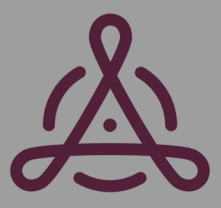

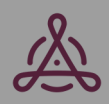

## CZECH DANCE MASTERS

Pokud máte již všechny Soutěžní jednotky vytvořeny, následuje samotná **REGISTRACE NA SOUTĚŽ.** V sekci **Kalendář akcí** (opět levé menu) zvolíte požadovanou soutěž (dle filtru v horní části – měsíc konání soutěže), u akce je na konci řádku tlačítko **"ZOBRAZIT"**, které vám umožní otevřít propozice konkrétní akce a prohlédnout si potřebné informace. Po provedení tohoto kroku se vám opět v levém menu zobrazí pod sekcí Kalendář akcí položka **"Registrace"**, na kterou kliknete. Opět zde uvidíte podrobný filtr s určením disciplíny, věkové kategorie, výkonnostní třídy.

Po navolení patřičných parametrů si označíte tlačítko **"Vyhledat"**. Poté se vám, prostřednictvím tlačítka **"Přihlásit soutěžní jednotku"**, zobrazí seznam vytvořených formací (soutěžních jednotek) tak, jak jste si je v předcházejícím kroku vytvořili v sekci Kolektivy. Nyní již stačí dané Soutěžní jednotky přiřadit prostřednictvím tlačítka **"Přidat"** a nakonec nezapomenout označit tlačítko **"Potvrzení přihlášek na všechny disciplíny"!!! TLAČÍTKO POTVRZENÍ PŘIHLÁ-**ŠEK NA VŠECHNY DISCIPLÍNY: Toto tlačítko Vám uloží veškeré přihlášky, které jste navedli. Pokud byste opomněli učinit tento krok a tlačítko neoznačili, bohužel se vám žádná z přihlášek neuloží a v konečném důsledku pak nejste do soutěže přihlášeni.!

|                   | SOUTĚŽE CDO         | Obradské nám. 7. 155 00 Praha 5. č.ú.: 43-1240750227/0100                                    |
|-------------------|---------------------|----------------------------------------------------------------------------------------------|
|                   |                     |                                                                                              |
|                   |                     | / Soutěže / Akce - CZECH DANCE MASTERS; Region. kolo - ÚSTECKÝ A LIBERECKÝ KRAJ - registrace |
|                   | Kolektivy           | Akce - CZECH DANCE MASTERS: Region, kolo - ÚSTECKÝ A                                         |
|                   | Vyhledat            | LIBERECKY KRAJ - registrace                                                                  |
|                   |                     | Registrace Přehled za kolektiv                                                               |
|                   | Kalendář akcí       |                                                                                              |
| $\longrightarrow$ | AKCE<br>Registrace  | Disciplina ART - EXTRALIGA - MALÉ FORMACE                                                    |
|                   | Přihlášky           | Věková kategorie DÉTI V                                                                      |
|                   | Přehled startovného | Výkonnostní třída B V<br>Pohlaví Nerozlišeno V                                               |
|                   | Žebříček ligy       | Územni členění Čechy 🗸                                                                       |
|                   |                     | Vyhiedat                                                                                     |
|                   |                     | Registrace: ART - EXTRALIGA - MALÉ FORMACE - DĚTI - B - Čechv                                |
|                   | Odhlásit            |                                                                                              |
|                   |                     | Priniasit soutezni jednotku                                                                  |
|                   |                     |                                                                                              |

Tak a je to úspěšně za vámi!!! Abyste si mohli opravdu oddychnout, že registrace proběhly úspěšně, je možné si samozřejmě přihlášené Soutěžní jednotky zkontrolovat.

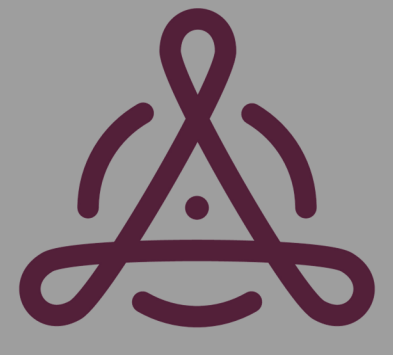

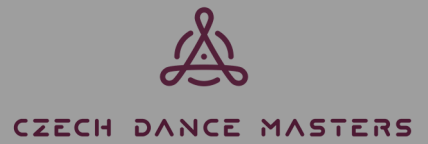

Učiníte tak velmi jednoduše – opět v levém menu po dokončení registrace do soutěže uvidíte pod sekcí Kalendář akcí kolonku **"Přihlášky".** Zde si po navolení potřebných parametrů ve filtru můžete prohlížet vámi přihlášené Soutěžní jednotky, ale i jednotky ostatních škol. Takže máte přehled nejen o svých přihláškách, ale vidíte, kdo vám bude ve vaší disciplíně konkurovat.:-). Je také možné vidět celkový přehled přihlášek za váš klub, po navolení tlačítka v záložce **"Registrace" – "Přehled za kolektiv".** 

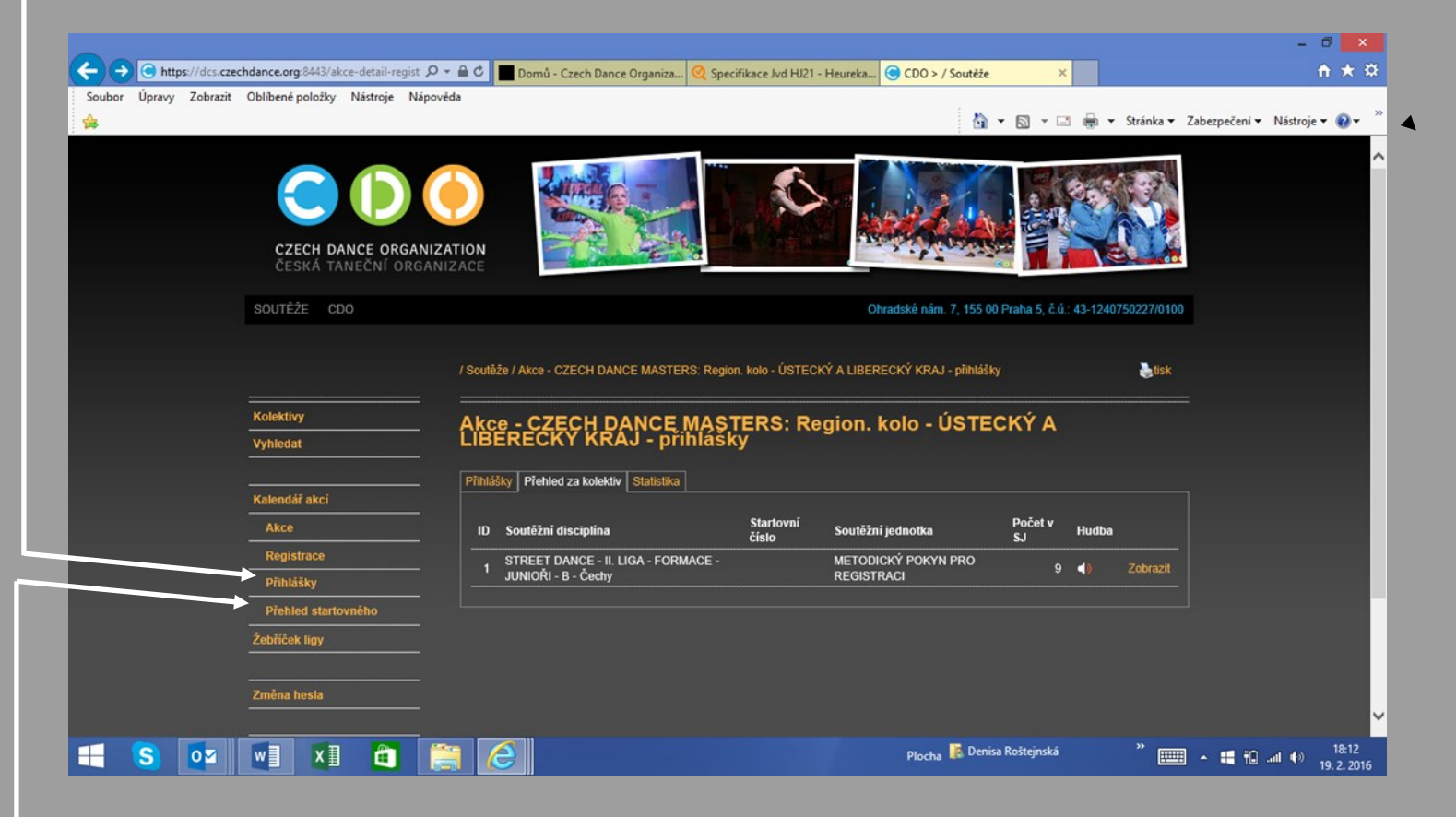

**Termíny pro uzávěrku přihlášek** bývají vždy uvedeny v propozicích soutěže. Zpravidla termín uzávěrky bývá zpravidla nastavován na pátek 14 před soutěží (u regionálních kol formací).

## **PREZENCE:**

**Prezence** se uskutečňuje zpravidla do čtvrtka do 24:00hod. v daném týdnu, kdy se koná soutěž (vždy je termín určen propozicemi soutěže). Probíhá na stejném místě, jako registrace do soutěže. V praxi to pro vás znamená, že každý taneční kolektiv je povinen si do tohoto termínu provést aktualizaci přihlášek (tedy dohlášení SJ, odhlášení SJ, změna ve složení SJ). Na základě těchto úprav se po uzávěrce prezence vygeneruje konečná verze Přehledu startovného, která je pro všechny závazná a na žádné další změny již bohužel není brán zřetel! Pokud jste nezaznamenali rozdíl oproti původně přihlášeným SJ, prezenci nijak nepotvrzujete, je v takovém případě automatická.

## **PŘEHLED STARTOVNÉHO:**

Další velmi užitečná informace se nachází opět pod sekcí Kalendář akcí – detail konkrétní akce – nalevo menu **Přehled startovného**. Poté, co provedete registrace do soutěže, se vám tento dokument na daném místě zobrazí a můžete si zkontrolovat, zda máte všechny tanečníky správně přihlášeny. Vidíte zde samozřejmě částky za startovné u jednotlivých tanečníků a i celkovou částku, kterou budete za startovné vybírat. Formulář se aktualizuje podle toho, jak si v SJ provádíte změny (odhlášky, dohlášky, změny v personálním složení SJ).

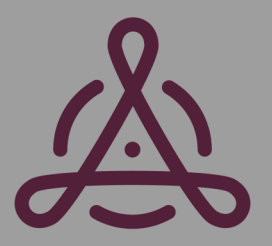

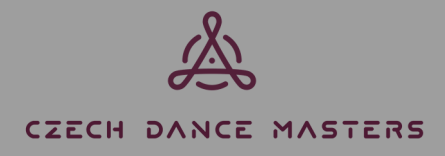

## PODROBNĚJI K UPLOADU – NÁHRAVÁNÍ HUDBY:

- Hudba se letos nově nahrává v sekci Kolektivy přímo při vytváření nové SJ. Na tomto místě nahranou hudbu již poté nikde znovu nenahráváte, ve chvíli, kdy budete v sekci Registrace přihlašovat danou SJ, zaregistruje se již s nahranou hudbou.
- Pokud při vytváření SJ v Kolektivu hudbu nenahrajete, můžete i tak danou SJ přihlásit do soutěže. Je třeba ale myslet na to, že nejpozději do termínu uzávěrky prezence je třeba hudbu k dané choreografii přiřadit (sekce Kolektivy – zobrazíte si danou SJ a hudbu přidáte). Pokud již daná SJ tedy byla přihlášená do soutěže bez hudby a vy jste tímto popsaným způsobem hudbu do SJ dodali, bude automaticky přidána k již zaregistrované SJ.
- Hudbu lze průběžně měnit nejpozději do termínu uzávěrky prezence. Po tomto termínu již není možné hudbu nahrávat, pokud tak učiníte, je pravděpodobné, že již nebude organizátorem taková verze hudby stažena!!!!
- Pokud budete potřebovat po první soutěži hudbu aktualizovat, opět tak provedete jednoduše upravíte SJ v sekci Kolektivy, hudbu vložíte novou a danou SJ přihlásíte do další postupové soutěže.
- Zkontrolovat svou hudbu si můžete v sekci Registrace Přehled za Kolektiv (záložka), kde vidíte veškeré Vaše přihlášené SJ a pokud si označíte ikonku repráčku, tak i můžete zkontrolovat nahranou hudbu.

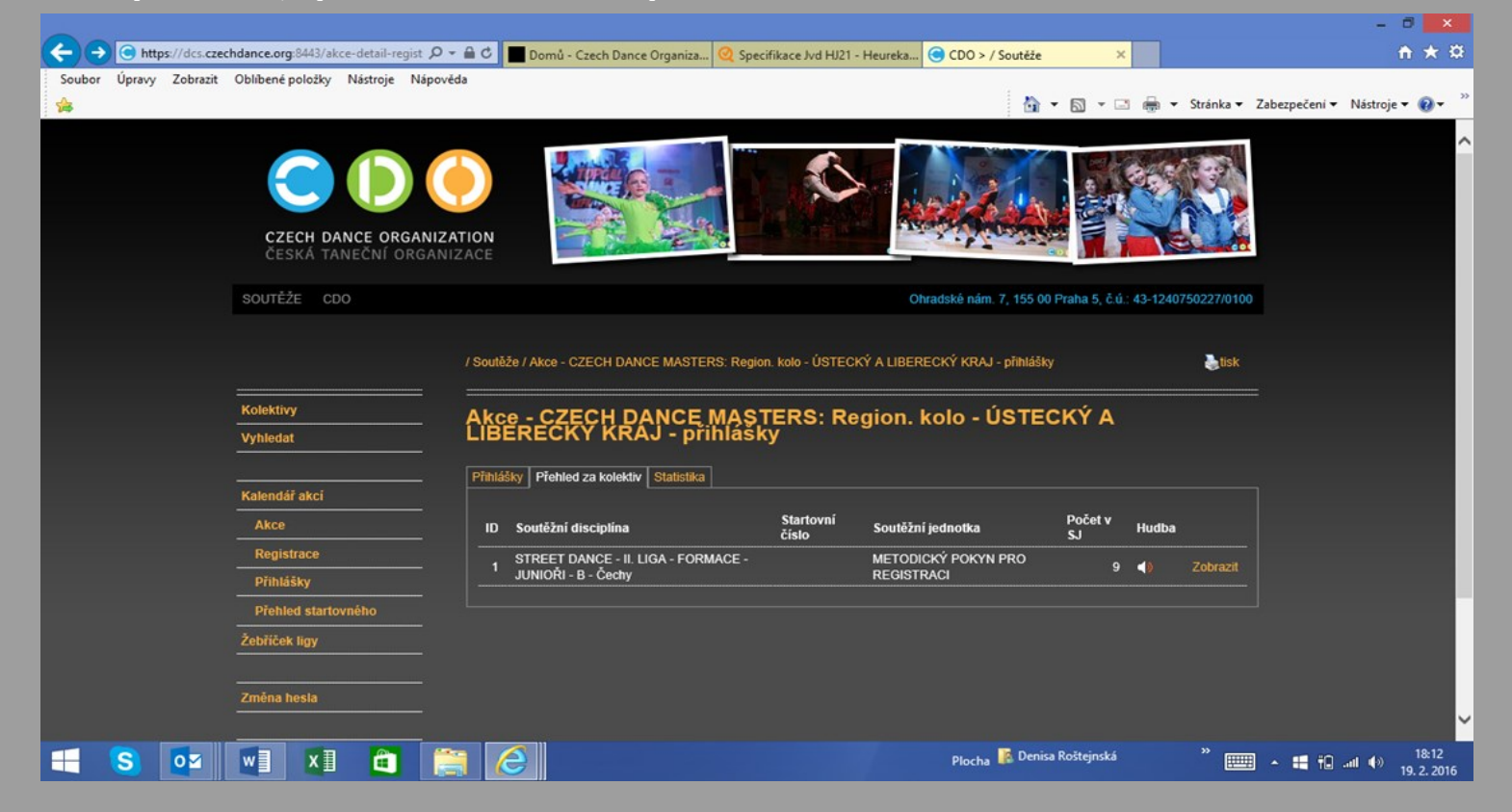

# Mějte, prosím, vždy s sebou na soutěži zálohu vaší hudby, a to i přesto, že jste ji do systému v řádném termínu nahráli!

Pokud vám bude cokoli nejasné, neváhejte a ptejte se. Na vaše dotazy se předem těší:

#### Denisa ROŠTEJNSKÁ

Sekretariát soutěžního úseku CDO Ohradské nám 1628/7, 155 00 Praha Tel. CDO: +420 773 997 063 Email: <u>soutezniusek@czechdance.org</u>

www.czechdance.org

#### Monika MULLEROVÁ

Viceprezident CDO pro Jihomoravský kraj, Manažer správního úseku a ekonomik Ohradské nám 1628/7, 155 00 Praha Tel. CDO: +420 773 997 053 Email: <u>spravniusek@czechdance.org, monika.mulllerova@czechdance.org</u>

https://www.facebook.com/czechdancemasters